# **CARE4 MODULE NAME: OM Order Management**

# How to reselect your customized orders from custom order sets:

#### **Overview:**

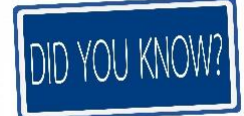

Changes continue to be made on orders, order sets and order strings through our optimization efforts. If there is a customized order set with a particular order preselected, if a change is made to the parent set, it will not update the preselected order. This results in a potential error as the order that is present on the physician's personalized set will not be the most current order. This could result in an outdated/incorrect patient care order or inactive lab or pharmacy order being submitted resulting in a delay in care or possibly a medication error

#### **Resolution:**

When changes are made to order sets, the previous orders will be removed from the set and the updated order will be re-entered. This will cause any preselections to be removed:

| 🖻 🗸 sp cefaz test 💽 💽 =           | -                                                                                   | A≣ v en cefaz test □ □ -                                                                                                    |  |  |  |
|-----------------------------------|-------------------------------------------------------------------------------------|----------------------------------------------------------------------------------------------------|--|--|--|
| ✓ IV Management                   |                                                                                     | v = v sp celaz test (+) (+) -                                                                                                    |  |  |  |
| > IV Solutions                    |                                                                                     | ✓ IV Management                                                                                                    |  |  |  |
|                                   |                                                                                     | > IV Solutions                                                                                                    |  |  |  |
| ✓ Medications: Antibacteria       | al Prophylaxis                                                                      |                                                                                                    |  |  |  |
| Prophylactic antimicrobials are N | IOT routinely required post-operatively in orthopaedic procedure                    | v Mediantiona, Antihastorial Drephylavis                                                                                                    |  |  |  |
| Single-dose antibacterial prophy  | laxis is usually sufficient; the duration of prophylaxis should be I                | • Medications: Antibacterial Prophylaxis                                                                                                    |  |  |  |
| ✓ ceFAZolin 2 g (For weight)      | at less than 120 kg)                                                                | Prophylactic antimicrobials are NOT routinely required post-operativel<br>Single-dose antibacterial prophylaxis is usually sufficient; the duration |  |  |  |
| < ceFAZolin 2 g (For weig         | ht less than 120 kg) 🕕 🛦                                                            |                                                                                                    |  |  |  |
| ceFAZolin premix [Ancef]          | 2 g in 110 ml IV ONCE 220 mls/hr ONE                                                | ✓ ceFAZolin 2 g (For weight less than 120 kg)                                                                                                    |  |  |  |
| Label Comments                    | in sodium chloride 0.9% 100 mL<br>"Refrigerated"                                    | ceFAZolin premix [Ancef] 2 g in 110 ml                                                                                                    |  |  |  |
|                                   | begin within 60 minutes prior to surgical incision<br>(for weight less than 120 kg) | 220 mls/hr IV ONCE ONE 🕕 🛕                                                                                                    |  |  |  |

### The next time you access this set you will see the following pop up:

| Order Set Updated                                                                   |                                                                                                  |                                                                          |  |  |  |  |  |  |  |
|-------------------------------------------------------------------------------------|--------------------------------------------------------------------------------------------------|--------------------------------------------------------------------------|--|--|--|--|--|--|--|
| 4                                                                                   | The following personal order set has been updated due to an edit made to the original order set. |                                                                          |  |  |  |  |  |  |  |
| sp                                                                                  | sp cefaz test                                                                                    |                                                                          |  |  |  |  |  |  |  |
|                                                                                     | Royal Victoria Regional Health                                                                   |                                                                          |  |  |  |  |  |  |  |
|                                                                                     | Edit Date                                                                                        | Edit Detail                                                              |  |  |  |  |  |  |  |
|                                                                                     | 19/04/2022                                                                                       | Medication has been updated: ceFAZolin 2 g premix [ceFAZolin 2 g premix] |  |  |  |  |  |  |  |
|                                                                                     | 26/04/2022                                                                                       | Non-order related edits have been made to Facility specific fields.      |  |  |  |  |  |  |  |
| 26/04/2022 Medication has been removed: ceFAZolin 2 g premix [ceFAZolin 2 g premix] |                                                                                                  |                                                                          |  |  |  |  |  |  |  |
|                                                                                     | 26/04/2022 Medication has been added: ceFAZolin 2 g premix [ceFAZolin 2 g premix]                |                                                                          |  |  |  |  |  |  |  |
|                                                                                     |                                                                                                  |                                                                          |  |  |  |  |  |  |  |
|                                                                                     |                                                                                                  |                                                                          |  |  |  |  |  |  |  |
|                                                                                     |                                                                                                  |                                                                          |  |  |  |  |  |  |  |
|                                                                                     |                                                                                                  |                                                                          |  |  |  |  |  |  |  |
|                                                                                     |                                                                                                  |                                                                          |  |  |  |  |  |  |  |
|                                                                                     |                                                                                                  |                                                                          |  |  |  |  |  |  |  |
|                                                                                     |                                                                                                  |                                                                          |  |  |  |  |  |  |  |
|                                                                                     |                                                                                                  |                                                                          |  |  |  |  |  |  |  |
|                                                                                     |                                                                                                  |                                                                          |  |  |  |  |  |  |  |
|                                                                                     |                                                                                                  |                                                                          |  |  |  |  |  |  |  |
|                                                                                     | Save For Later                                                                                   |                                                                          |  |  |  |  |  |  |  |

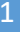

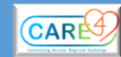

## How to re-customize your set:

In the Physician desktop, click on "Menu" then "Manage personal sets" in the top right. You will see the list of your customized sets:

|          | <b>U</b><br>✓<br>Workload            | ill<br>Menu |  | ×<br>Close |   | Manage Personal Sets          |  |  |  |
|----------|--------------------------------------|-------------|--|------------|---|-------------------------------|--|--|--|
| ſ        | Clinical Data                        |             |  |            |   |                               |  |  |  |
|          | Compose Message                      |             |  |            | 1 | Favorites   By Name           |  |  |  |
|          | Manage Typicals                      |             |  |            |   |                               |  |  |  |
|          | Manage Personal Sets                 |             |  |            | 1 | ☐ > GEN Standard IV Solutions |  |  |  |
|          | On Call Staff                        |             |  |            |   |                               |  |  |  |
| AI       | Chart Viewer<br>External Application |             |  |            | l | > SADIQGENIV                  |  |  |  |
| 1.<br>80 |                                      |             |  |            | t | ⇒ sp cefaz test               |  |  |  |
|          | Reports                              | orts        |  | ►          | ſ | > SP elect test               |  |  |  |
|          | Edit MAR                             | dit MAR     |  |            |   |                               |  |  |  |
|          | Process COVID-19 Immunizations       |             |  | ons        | t | > SP vte crit                 |  |  |  |

From here find the set that was affected, make your desired change and click save on the top right:

| Manage Personal Sets Cancel Save                              |               |           |                                                                                                    |                                                                                                    |  |  |  |  |
|---------------------------------------------------------------|---------------|-----------|----------------------------------------------------------------------------------------------------|----------------------------------------------------------------------------------------------------|--|--|--|--|
|                                                               |               |           |                                                                                                    | Facility: Royal Victoria Regional Health                                                                                                    |  |  |  |  |
| sp cefaz test 🗜 🗭                                             |               |           |                                                                                                    | Details 🔶 🔶                                                                                                    |  |  |  |  |
| ✓ Medications: Antibacterial Prophylaxis                      |               |           |                                                                                                    |                                                                                                    |  |  |  |  |
| ✓ ceFAZolin 2 g (For weight less than 120 kg)                 |               |           |                                                                                                    |                                                                                                    |  |  |  |  |
| ceFAZolin 2 g (For weight less than 120 k                     | g) 🕕          | Today Now |                                                                                                    | New                                                                                                    |  |  |  |  |
| ceFAZolin premix [Ancef] 2 g in 110 ml IV ONCE 220 mls/hr ONE |               |           |                                                                                                    |                                                                                                    |  |  |  |  |
| Label Comments                                                |               |           |                                                                                                    |                                                                                                    |  |  |  |  |
|                                                               | sp cefaz test |           | sp cefaz test       Image: Description         > Medications: Antibacterial Prophylaxis<br>image: Ose and another in prophylaxis and other to prophylaxis and on the test test test test test test test | sp cefaz test □         sp cefaz test □         ✓ Medications: Antibacterial Prophylaxis<br>manger uses and accurate a populy assistence, we consider on prophylaxis should be reas that 24 hours.         ✓ ceFAzolin 2 g (For weight less than 120 kg)         ✓ ceFAzolin 2 g (For weight less than 120 kg)         ✓ ceFAzolin 2 g (For weight less than 120 kg)         ✓ ceFAzolin 2 g (For weight less than 120 kg)         ✓ ceFAzolin 2 g (For weight less than 120 kg)         ✓ ceFAzolin 2 g (For weight less than 120 kg)         ✓ ceFAzolin premix [Ancef] 2 g in 110 ml IV ONCE 220 mls/hr ONE         Label Comments         In sedium chloride 0 9% 100 mL         Tegringerated*         begingerated*         begingerated* <t< td=""></t<> |  |  |  |  |

Once saved, you may have to exit out of the patient's chart and re-enter for the set to refresh

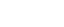

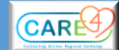